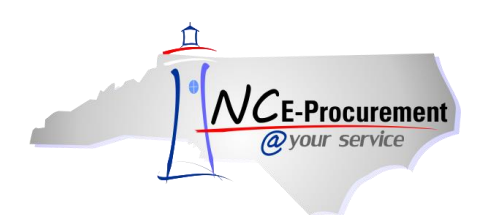

# Office of the Governor OpenBook Process Guide

NC OpenBook is an initiative designed to bring more transparency and accountability to state government in North Carolina. This job aid provides detailed information related to the three primary NC OpenBook fields within the NC E-Procurement system: Federal Award Number, Grant ID, and Bid Number. The functionality outlined below is specific to the Office of the Governor.

## I. Federal Award Number

Users who are with the Office of the Governor may add a Federal Award Number to their transactions using the '**Federal Award Number**' drop-down menu. The drop-down menu provides users with all **ARRA** and **Non-ARRA** (American Recovery and Reinvestment Act) Numbers scoped to their agency.

1. Select the arrow next to the 'Federal Award Number' field to open the drop-down menu and click 'Search for more...' to choose a value for the Federal Award Number.

|                                                                                                    | ARIBA SPEND MANAGEMENT                                                                                                    | Home   Help *   Logout                                                                                                    |
|----------------------------------------------------------------------------------------------------|----------------------------------------------------------------------------------------------------|----------------------------------------------------------------------------------------------------|
| <i>ayour service</i>                                                                                                   | Home                                                                                                    |                                                                                                    |
| 🕞 Create Search                                                                                                    | Manage Preferences                                                                                                    |                                                                                                    |
| RQ20000969: Untitl                                                                                                    | led Requisition                                                                                                    | Ttems: 0 Total: \$0.00000 USD                                                                                                    |
| If you cannot locate an                                                                                                | in item in the catalog, request a non-catalog item using the fields below. Non-catalog items may take longer to proc                                                                                                    | ess because your purchasing department may get involved to $\hfill \hfill \hfi$          |
| Full Description:<br>Commodity Code:<br>Supplier:<br>Location:<br>Bid Number:                                          | * toskitori       Quantity:       1         * 020-43 - i       The 'Federal Award Number'       Unit of Measure:       each         * 020-43 - i       drop-down menu is available on       the 'Add Non-Catalog Item'       Price:       \$0.00 UST         Brame Spe       page, the 'Edit Line Item' page,       and the 'Edit Items' page.       Tax Rate:       Other ♥ | <ul> <li>□</li> <li>□</li></ul> |
| Supplier Part Number:<br>Recycled Content?<br>Item Classification:<br>Contract Type:<br>Blanket Purchase?<br>ACCOUNTIN | ○ Yes       ○ No         Good       No         ○ Yes       ○ No         ○ Yes       ○ No         Select the arrow to oper the drop-down menu and click 'Search for more'                                                                                                    | D<br>Update Total                                                                                                    |
| Federal Award Number:<br>Sovernment Grant ID:<br>Grant ID:                                                             | Accounting data is not required Please select the next step in the requisitioning process.                                                                                                    | OK) Cancel                                                                                                    |

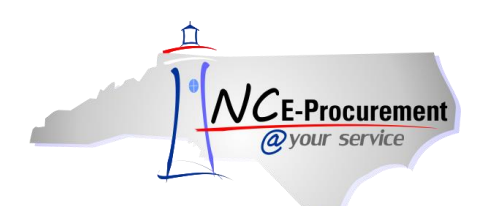

 The 'Choose Value for Federal Award Number' page displays the full list of Federal Award Numbers and allows users to search for and select the appropriate Federal Award Number for the line item. The user can search by CFDA, Federal Award Number, Award Title, Award Type or NC\_ARRA.

**Note:** The **'Choose Value for Federal Award Number'** page will display a maximum of 500 Federal Award Numbers. If there are over 500 Federal Award Numbers available for the section, utilize the search functionality to narrow your results.

- 3. To search by ARRA indicator, select **'NC\_ARRA'** from the search field drop-down menu. Type the word **'yes'** to search for Federal Award Numbers tied to ARRA funds.
- 4. To add a Federal Award Number to the line item, click the **'Select'** button next to the appropriate value.

**Note:** NC E-Procurement receives Federal Award Numbers from the Office of State Budget and Management (OSBM) nightly, Monday - Friday. A Non-ARRA Federal Award Number or an ARRA Federal Award Number established by 5PM will be available the next business day.

| Choose Va                 | ue for Federal Award Num    | nber:                                 |                                                    |                       |         |          |
|---------------------------|-----------------------------|---------------------------------------|----------------------------------------------------|-----------------------|---------|----------|
| 🗐 Alert: F                | und more than 500 items. On | ly the first 500 items are displayed. |                                                    |                       |         |          |
| Field: CFD<br>CFD<br>Fede | ral Award Number            | Search                                |                                                    |                       |         |          |
| CFDA NC                   | d Type<br>IRRA              | Award Title                           |                                                    | Award Type            | NC_ARRA |          |
| (no value)                |                             |                                       |                                                    |                       |         | Select 🔒 |
| 10.001                    | 5U18FD003600-02             | NC BSE Ruminant Feed Ban Suppor       | Users can search by CFDA,<br>Federal Award Number. | operative Agreement   | No      | Select   |
| 10.001                    | 10JV11221637065             | Prescribed Fire and Organic Soil Co   | Award Title, Award Type or                         | operative Agreement   | No      | Select   |
| 10.001                    | NA04NMF4050202              | Albemarle Sound Area Alosine Moni     | NC_ARRA.                                           | ject Grant            | No      | Select   |
| 10.001                    | State Appropriations        | NC State Sex Offender Registry Fund   | is                                                 | Block Grant           | No      | Select   |
| 10.001                    | 2010VAGX0109                | Court Advocacy/Safety Planning        |                                                    | Formula Grant         | No      | Select   |
| 10.001                    | 2011-DBBX-K042              | FY2011 SUSPICIOUS ACTIVITY REPO       | DRTING TOOL PILOT PROJECT                          | Cooperative Agreement | No      | Select   |
| 10.001                    | State Appropriation         | Grants to Prevent Gang Violence       |                                                    | Formula Grant         | No      | Select   |
| 10.025                    | 09-9419-0141                | CSF & PRV Surveillance & Negative (   | Cohort Study for Food and Mounty Disease           | Project Grant         | No      | Select   |
| 10.025                    | 10-8237-0335-CA             | Witchweed Eradication & European G    | ypsy Moth Survey Programs                          | Project Grant         | No      | Select   |
| 10.025                    | 10-8100-1477-CA             | Host Perference for Megacopta Cribr   | aria (Kudzu Bug)                                   | Project Grant         | No      | Select   |
| 10.025                    | GMSTS Regulatory 10-2       | Gypsy Moth Regulatory                 |                                                    | Project Grant         | No      | Select   |
| 10.025                    | 10-8237-0661-CA             | Fire Ant BioControl with Phorid Flies |                                                    | Project Grant         | No      | Select   |
| 10.025                    | 10-9637-1060                | Animal Disease Traceability Program   |                                                    | Project Grant         | No      | Select   |
|                           |                             |                                       |                                                    |                       |         | Done     |

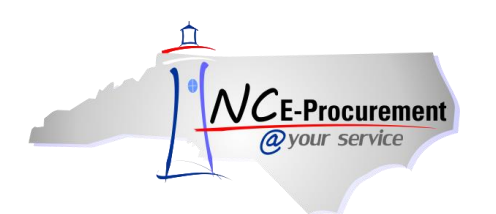

### **II. Grants**

Two fields appear within the NC E-Procurement system to track agency spending related to Grants: **'Government Grant ID'** and **'Grant ID.'** The **'Government Grant ID'** field allows users to track spend related to grants awarded to NC agency/local government organizations. The **'Grant ID'** field allows users to track spend related to Grants awarded to non-government organizations.

1. Enter a value in the 'Government Grant ID' free-text field up to 15 characters long.

#### OR

 Select the drop-down menu arrow from the 'Grant ID' pick list. If the appropriate Grant ID is not displayed as a recent selection, choose 'Search for more...' to view the full list of available Grant IDs.

**Note:** The '**Government Grant ID**' and '**Grant ID**' fields should not be populated simultaneously. Spend may only be related to one Grant Number; either **Grant ID** or **Government Grant ID**.

|                         | ARIBA SPEND MANAGEME                                        | NT                             |                               |                         |                                    | Home   Help 🔭   Logout    |
|-------------------------|-------------------------------------------------------------|--------------------------------|-------------------------------|-------------------------|------------------------------------|---------------------------|
| @your service           | Home                                                        |                                |                               |                         |                                    |                           |
| 🖬 Create Search         | Manage Recent Preferences                                   |                                |                               |                         |                                    |                           |
| RQ20000969: Untitl      | ed Requisition                                              |                                |                               |                         | 🕎 Items: 0 Total: \$0.0000         | 0 USD OK Cancel           |
| If you cannot locate ar | n item in the catalog, request a non-catalog item using the | e fields below. Non-catalog i  | items may take lo             | nger to process bea     | cause your purchasing department n | nay get involved to 🛛 🔜 😓 |
| Full Description:       | *test item                                                  |                                | Quantity:<br>Unit of Measure: | 1<br>each               | 0                                  |                           |
| Commodity Code:         | * <u>020-43 - Haγing Equipn</u> 💽                           |                                | Price:<br>Tax Rate:           | \$0.00 USD 📲<br>Other 💌 |                                    |                           |
| Supplier:               | BRAME SPECIALTY COI                                         |                                | Tax Amount:                   | \$0.00 USD 📲            |                                    |                           |
| Bid Number:             | (none selected)                                             |                                | Amount:                       | \$0.00000 USD           |                                    |                           |
| Supplier Part Number:   |                                                             |                                |                               |                         |                                    |                           |
| Recycled Content?       | ◯Yes ⊙No                                                    |                                |                               |                         |                                    |                           |
| Item Classification:    | Good                                                        |                                |                               |                         |                                    |                           |
| Contract Type:          | No                                                          |                                |                               |                         |                                    |                           |
| Blanket Purchase?       | ⊖Yes ⊙No                                                    | The 'Governi                   | ment Gra                      | nt                      |                                    |                           |
|                         |                                                             | ID' box is a fr                | ee text fie                   | ld.                     |                                    | (Undata Tata)             |
| ACCOUNTIN               |                                                             |                                |                               |                         |                                    | Labrace Local             |
| ACCOUNTIN               | G - BY LINE ITEM                                            |                                |                               |                         |                                    |                           |
|                         | Accounting data is not required. Please select the          | e next step in the requisition | ing process.                  |                         |                                    |                           |
| Federal Award Number:   | I (none selected)                                           |                                |                               |                         |                                    |                           |
| Government Grant ID:    | ۲                                                           |                                |                               |                         |                                    |                           |
| Grant ID: 🚹             | (none selected)                                             | Use the arrow                  | w to open                     | the                     |                                    |                           |
| <u>``</u>               | search tor more                                             | drop-down m                    | enu for th                    | ie                      |                                    |                           |
|                         |                                                             | 'Grant ID' pie                 | ck list.                      |                         |                                    | OK Cancel                 |
|                         | -                                                           |                                |                               |                         |                                    |                           |
|                         |                                                             |                                |                               |                         |                                    |                           |
|                         |                                                             |                                |                               |                         |                                    |                           |

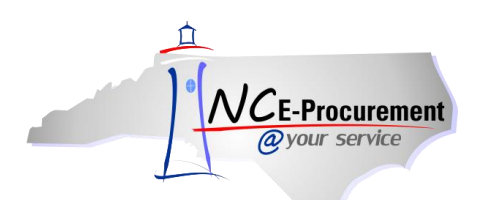

3. The 'Choose Value for Grant ID' page allows users to search for and select the appropriate Grant ID for the line item. The user can search by 'Grant ID,' 'Program Name,' or 'Grantee.'

|                                           | ARIB        | A" SPEND MANAGEMENT                                                                |                                  |                  | Home   Help *   Logout |
|-------------------------------------------|-------------|------------------------------------------------------------------------------------|----------------------------------|------------------|------------------------|
| @your service                             | Choose !!-! | lup for Crant ID                                                                   |                                  |                  | 1                      |
| 🕞 Create Search                           | LNOOSE ¥ai  | lue for Grant ID                                                                   |                                  |                  |                        |
| RQ20000969: Unti                          | Field: Gran | t ID Search                                                                        |                                  | 1                | OK Cancel              |
| If you cannot locate                      | Gran        | ram Name<br>tee                                                                    | Users can search by              |                  | t involved to 📖 😦      |
|                                           | Grant ID 👔  | Program Name                                                                       | 'Grant ID,' 'Program             |                  |                        |
| Full Description:                         | (no value)  |                                                                                    | Name,' or 'Grantee.'             | Select)          |                        |
|                                           | 17020       | Regrants Programs 2008                                                             | North Carolina Humanities Coun   | cil Select       |                        |
| Commodity Code:                           | 17025       | T. E. A. C. H Early Childhood Corps 2008                                           | Child Care Services Association  | Select           |                        |
| Location:                                 | 17030       | The Spirit of Excellence 2008                                                      | Black Child Development          | Select           |                        |
| Bid Number:                               | 17095       | 95 Habitat AmeriCorps-North Carolina 2008 Habitat For Humanity International, Inc. |                                  | al, Inc.         |                        |
| Supplier Part Number<br>Recycled Content? | 17098       | AmeriCorps & Children Together 2008                                                | Stokes Partnership For Children  | Select           |                        |
| Item Classification:                      | 17099       | Project Power 2008                                                                 | Children First Of Buncombe Cou   | nty, Inc. Select |                        |
| Contract Type:<br>Blanket Purchase?       | 21108       | WH/TPPI-Adolescent Pregnancy Prevention - 2009                                     | Chatham County Together!         | Select           |                        |
|                                           | 24258       | Arts in Communities                                                                | Arts Council Of Carteret County  |                  |                        |
| ACCOUNT                                   | 25119       | AmeriCorps Project Conserve 2009                                                   | Carolina Mountain Land Conserv   | ancy Select      | Update Total           |
| ACCOUNT                                   | 25120       | T. E. A. C. H Early Childhood Corps 2009                                           | Child Care Services Association  | Select           |                        |
| Federal Award Numbe                       | 25126       | Habitat AmeriCorps-North Carolina 2009                                             | Habitat For Humanity Internation | al, Inc. Select  |                        |
| Government Grant ID                       | 25127       | AmeriCorps and Children Together 2009                                              | Stokes Partnership For Children  | Select           |                        |
| Grant ID: 🚦                               | 25128       | Project Power 2009                                                                 | Children First Of Buncombe Cou   | nty, Inc. Select |                        |
|                                           | 25129       | Partnership to End Homelessness 2009                                               | Servant Center, The              | Select 💌         | OK Cancel              |
|                                           |             |                                                                                    |                                  | Done             |                        |
| -                                         |             |                                                                                    |                                  |                  | 4                      |
|                                           |             |                                                                                    |                                  |                  |                        |

4. To add a Grant ID to the line item, click the 'Select' button next to the appropriate value.

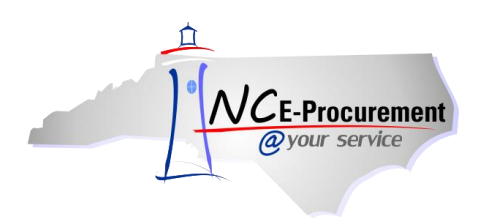

### III. Bid Number

Items purchased from a catalog in the NC E-Procurement system are associated with a specific State Term Contract ID and Bid Number. When a catalog line item is added to a requisition, the '**Contract ID**' and '**Bid Number'** fields are automatically pre-populated with the appropriate values. Non-Catalog line items have drop-down menus for both the Contract ID and Bid Number, allowing users to select the appropriate values for their transaction.

1. Select the arrow next to the 'Bid Number' field to open the drop-down menu and click 'Search for more...' to choose a value for the Bid Number.

| NCE-Procurement         | ARIBA* SPEND MANAGEMENT                                                |                             |         |                                       | Home   Help *   Logout |
|-------------------------|------------------------------------------------------------------------|-----------------------------|---------|---------------------------------------|------------------------|
| @your service           | Home                                                                   |                             |         |                                       |                        |
| RQ20004870: Untitle     | Manage Recent Preferences<br>ed Requisition                            | Select the arrow to         | open    | 👾 Items: 0 Total: \$0.00000 USD       | OK Cancel              |
| If you cannot locate an | item in the catalog, request a non-catalog item using the fields below | and click 'Search f         | or      | se your purchasing department may get | involved to 🛛 😦        |
| Full Description:       | test item                                                              | more'                       |         | 0                                     |                        |
| Commodity Code:         | *(no value)                                                            | Price: \$0.00               | i USD 🚦 |                                       |                        |
| Supplier:               | (No Preference)                                                        | Tax Amount: \$0.00          |         |                                       |                        |
| Lecetion:               | (no value)                                                             | Amount: \$0.000             |         |                                       |                        |
| Bid Number:             | (none selected)                                                        |                             |         |                                       |                        |
| Supplier Part Number:   | Search for more 🗲                                                      |                             |         |                                       |                        |
| Recycled Content?       | ⊖Yes ⊙No                                                               |                             |         |                                       |                        |
| Item Classification:    | Good                                                                   |                             |         |                                       |                        |
| Contract Type:          | No                                                                     |                             |         |                                       |                        |
| Blanket Purchase?       | 🔿 Yes 💿 No                                                             |                             |         |                                       |                        |
| ACCOUNTIN               | G - BY LINE ITEM                                                       |                             |         |                                       | Update Total           |
|                         | Accounting data is not required. Please select the next step in        | the requisitioning process. |         |                                       |                        |
| Federal Award Number:   | 1 (none selected)                                                      |                             |         |                                       |                        |
| Government Grant ID:    | 8                                                                      |                             |         |                                       |                        |
| Grant ID: 🚦             | (none selected)                                                        |                             |         |                                       |                        |
|                         |                                                                        |                             |         |                                       | OK Cancel              |
|                         |                                                                        |                             |         |                                       |                        |

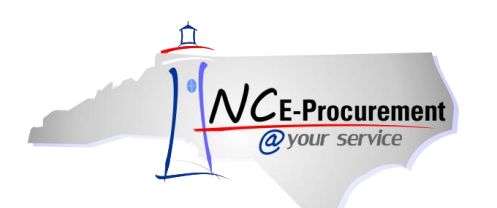

- 2. The **'Choose Value for Bid Number'** page allows users to search for and select the appropriate Bid Number for the line item. The user can search by Bid Number or Bid Description. Both IPS and ITS Bid numbers are displayed.
- 3. To add a Bid Number to the line item, click the 'Select' button next to the appropriate value.

| @your service                                                     | Choose Value for Bid N                               | umber:                                                                           |                                          |               | L               |
|-------------------------------------------------------------------|------------------------------------------------------|----------------------------------------------------------------------------------|------------------------------------------|---------------|-----------------|
| Create Search RQ20004870: Unti If you cannot locate               | Field: Bid Number V<br>Bid Number<br>Bid Description | Search                                                                           |                                          |               | t involved to ¥ |
| Full Description:                                                 | Bid Number ↑<br>(no value)                           | Bid Description                                                                  | Users can search by<br>Bid Number or Bid | Select        |                 |
| Commodity Code:<br>Supplier:                                      | 200900729<br>ITS-003527                              | Audit of the State Auditor's Office<br>Domain Name System Replacement Solution   | Description.                             | Select Select |                 |
| Location:<br>Bid Number:                                          | ITS-003901<br>ITS-003929                             | ITIL Training Services<br>ITIL Professional Services                             |                                          | Select        |                 |
| Supplier Part Number<br>Recycled Content?<br>Item Classification: | ITS-003949<br>ITS-003979                             | Cisco VoIP Telephone System<br>Television Video Production System                |                                          | (Select)      |                 |
| Contract Type:<br>Blanket Purchase?                               | ITS-003987-R                                         | Video Equipment                                                                  |                                          | (Select)      |                 |
| ACCOUNTI                                                          | ITS-004003-R                                         | Cabling and Network Equipment Installation                                       |                                          | (Select)      | Update Total    |
| Federal Award Numbe                                               | ITS-004038<br>ITS-004039                             | Local and Latawide Voice Services<br>IBM Suremark Point of Sale Printers and Mai | ntenance                                 | Select)       |                 |
| Government Grant ID<br>Grant ID: 🚦                                | ITS-004041                                           | Packeteer, PacketShaper Bandwidth Optimiz                                        | er                                       | Select        |                 |
|                                                                   | ITS-004046                                           | LANDESK Software and Maintenance Support                                         | ystem                                    | Select)       | OK Cancel       |

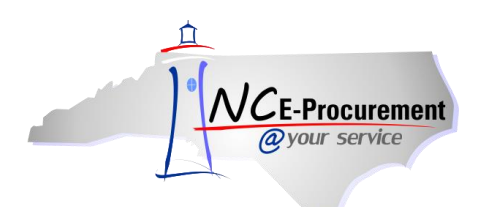

Note: A contract type must be chosen from the 'Contract Type' drop-down menu before the 'Contract' field will appear on the eRequisition. The choices are 'Statewide,' 'Agency Specific,' or 'IT Convenience.'

| Home         Image       Home         Image       Home         Image       Recent       Preferences         RQ20004870: Untitled Requisition       Image       Recent       Preferences         If you cannot locate an item in the catalog, request a non-catalog item using the fields below. Non-catalog items may take longer to process because your purchasing department may get involved to       Image: Commodity Code:       *         Full Description:       *       test item       Quantity:       1         Unit of Measure:       each       Image: Commodity Code:       *       Tax Rate:       Other       Image: Commodity Code: |
|----------------------------------------------------------------------------------------------------|
| Image       Recent       Preferences         RQ20004870: Untitled Requisition       Items: 0 Total: \$0.0000 USD       OK       Cancel         If you cannot locate an item in the catalog, request a non-catalog item using the fields below. Non-catalog items may take longer to process because your purchasing department may get involved to *       *         Full Description:       *       *       Quantity:       1         Unit of Measure:       each       O       O         Commodity Code:       *       *       Price:       \$0.00 USD       Image: Control                                                                        |
| RQ20004870: Untitled Requisition       Items: 0 Total: \$0.0000 USD       OK       Cancel         If you cannot locate an item in the catalog, request a non-catalog item using the fields below. Non-catalog items may take longer to process because your purchasing department may get involved to *       *         Full Description:       *test item       Quantity:       1         Unit of Measure:       each       OK         Price:       \$0.00 USD       Commodity Code:                                                                                                    |
| If you cannot locate an item in the catalog, request a non-catalog item using the fields below. Non-catalog items may take longer to process because your purchasing department may get involved to * Full Description: * test item Quantity: 1 Unit of Measure: each Price: \$0.00 USD  Commodity Code: * (no value) Tax Bate: Other V                                                                                                    |
| Full Description:       * test item       Quantity:       1         Unit of Measure:       each         Commodity Code:       * (no value)       Price:       \$ 0.00 USD         Tax Rate:       Other       • Other                                                                                                    |
| Unit of Messure:     ach       Commodity Code:     (no value)       Tax Rate:     Other                                                                                                    |
| Commodity Code:         * (no value)         Price:         \$0.00 USD         •           Tax Rate:         Other         •                                                                                                    |
| Commodity Code: (no value)                                                                                                    |
|                                                                                                    |
| Supplier: (No Preference)                                                                                                    |
| Location: (no value) Amount: \$0.00000 USD                                                                                                    |
| Bid Number: (none selected)                                                                                                    |
| Supplier Part Number:                                                                                                    |
| Recycled Content? Ores ONo                                                                                                    |
| Item Classification: Good                                                                                                    |
|                                                                                                    |
| Blanket Purchase? Statewide                                                                                                    |
| IT convenience (Contract Tyme' drop-down menu will line to the                                                                                                    |
|                                                                                                    |
| ACCOUNTING - BY LINE ITEM                                                                                                    |
| Accounting data is not required. Please select The execution.                                                                                                    |
| Federal Award Number: 🚯 (none selected)                                                                                                    |
| Government Grant ID: 🚦                                                                                                    |
| Grant ID: 8 (none selected)                                                                                                    |
|                                                                                                    |
| OK Cancel                                                                                                    |
|                                                                                                    |
|                                                                                                    |
|                                                                                                    |

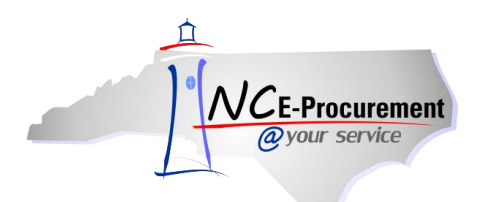

4. If **'Statewide'** or **'IT Convenince'** is selected for **'Contract Type'**, use the arrow next to the **'Contract'** field to open the drop-down menu and click **'Search for more...'** to choose a value for the Contract ID.

| NCE-Procurement          | ARIBA*                      | PEND MANAGEMEI                     | ТИ           |                                  |                      |                                  | Home   Help *   Logout  |
|--------------------------|-----------------------------|------------------------------------|--------------|----------------------------------|----------------------|----------------------------------|-------------------------|
| @your service            | Home                        |                                    | _            |                                  |                      |                                  |                         |
| 🖿 Create Search          | Manage Recent               | Preferences                        |              |                                  |                      |                                  |                         |
| RQ20004870: Untitl       | ed Requisition              |                                    |              |                                  |                      | 👾 Items: 0 Total: \$0.0000       | 0 USD OK Cancel         |
| If you cannot locate an  | n item in the catalog, requ | uest a non-catalog item using the  | fields below | v. Non-catalog items may take lo | nger to process beca | use your purchasing department n | nay get involved to 🛛 👷 |
| Full Description:        | * test item                 |                                    |              | Quantity:                        | 1                    |                                  |                         |
|                          |                             |                                    |              | Unit of Measure:                 | <u>each</u>          | 0                                |                         |
| o                        | *                           |                                    |              | Price:                           | \$0.00 USD 📲         |                                  |                         |
| Commodity Coue:          | (no value)                  |                                    |              | Tax Rate:                        | Other 💌              |                                  |                         |
| Supplier:                | (No Preference)             | $\heartsuit$                       |              | Tax Amount:                      | \$0.00 USD 📲         | -                                |                         |
| Location:<br>Bid Number: | (no value)<br>(no value)    |                                    |              | Select the arrow                 | w to open            |                                  |                         |
| Supplier Part Number:    | (10 ( 1.10))                | 7                                  |              | the drop-down                    | menu                 |                                  |                         |
| Recycled Content?        | ○Yes    No                  |                                    |              | and click 'Sear                  | ch for               |                                  |                         |
| Item Classification:     | Good                        | /                                  |              | moro '                           |                      |                                  |                         |
| Contract Type:           | Statewide 💌                 |                                    |              | more                             |                      |                                  |                         |
| Contract:                | * (none selected)           |                                    |              |                                  |                      | -                                |                         |
| Blanket Purchase?        | Search for more             | <b>←</b>                           |              |                                  |                      |                                  |                         |
|                          |                             |                                    |              |                                  |                      |                                  | Update Total            |
| ACCOUNTIN                | G - BY LINE ITEM            |                                    |              |                                  |                      |                                  |                         |
|                          | Accounting data             | is not required. Please select the | nevt sten in | the requisitioning process       |                      |                                  |                         |
| Federal Award Number:    | (none selected)             |                                    | noxe stop in | r die regaindening processi      |                      |                                  |                         |
| Government Grant ID:     | 8                           |                                    |              |                                  |                      |                                  |                         |
| Grant ID: 🚺              | (none selected)             | O                                  |              |                                  |                      |                                  |                         |
|                          |                             |                                    |              |                                  |                      |                                  |                         |
|                          |                             |                                    |              |                                  |                      |                                  | OK Cancel               |
|                          |                             |                                    |              |                                  |                      |                                  |                         |
|                          |                             |                                    |              |                                  |                      |                                  |                         |

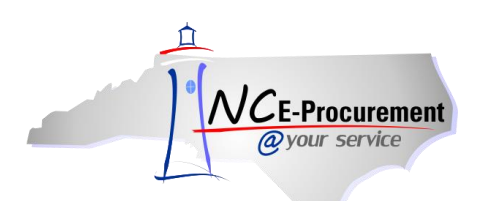

- 5. The **'Choose Value for Contract'** page allows users to search for and select the appropriate Contract ID Number for the line item. The user can search by Contract Name.
- 6. To add a Contract to the line item, click the 'Select' button next to the appropriate value.

|                                             | RIBA <sup>®</sup> SPEND MANAGEMENT                              |                                       |          | Home   Help 🔭   Logout |
|---------------------------------------------|-----------------------------------------------------------------|---------------------------------------|----------|------------------------|
| @your service H                             | Choose Value for Contract                                       |                                       |          | Welcome Carolyn West   |
| □ Create Search M<br>RQ20004870: Untitled F | Field: Contract Name                                            |                                       |          | DO USD OK Cancel       |
| If you cannot locate an item                |                                                                 |                                       |          | may get involved to 😵  |
| Full Description: * tes                     | Contract Name + (no value)                                      | Users can search by<br>Contract Name. | Select   |                        |
| Commodity Code:                             | 001A: Correction Enterprises Products. Pursuant to G.S. 148-134 |                                       | Select   |                        |
| contributy code.                            | 020A: Tractors Agricultural                                     |                                       | Select   |                        |
| Supplier:                                   | 020B: Tractors Lawn and Garden                                  |                                       | Select   |                        |
| Bid Number: (no                             | 020C: Utility Vehicles                                          |                                       | Select   |                        |
| Supplier Part Number:                       |                                                                 |                                       |          |                        |
| Recycled Content?                           | 020D: Rotary Mowers                                             |                                       | Select   |                        |
| Item Classification: Go                     | 025A: Air Compressors                                           |                                       | Select   |                        |
| Contract Type: 15t                          | 031A: Air Conditioners Room                                     |                                       | Select   |                        |
| Blanket Purchase? 🛛 🔘                       | 031B: Filters Air (HVAC)                                        |                                       | Select   |                        |
|                                             | 045A: Appliances Domestic                                       |                                       | Select   | Update Total           |
| ACCOUNTING - E                              | 055A: Covers Seat School Bus                                    |                                       | Select   |                        |
|                                             | 060A: Automotive Industrial Parts and Supplies                  |                                       | Select   |                        |
| Federal Award Number: 🔋                     | 060B: Batteries Storage                                         |                                       | Select   |                        |
| Government Grant ID: 🚺<br>Grant ID: 🕄       | 060C: Filters Oil and Air Automotive                            |                                       | Select   |                        |
|                                             | 060E: Tire Automotive Recapping and Repairing                   |                                       | Select 🔽 |                        |
|                                             |                                                                 |                                       | Done     | OK Cancel              |
|                                             |                                                                 |                                       |          | -                      |

7. If a Statewide Term Contract is selected, the 'Bid Number' field automatically populates with the Bid Number associated with that Contract.

**Note:** If the Bid Number tied to the selected contract is updated while the order is in progress or when a change order is created, the user can reselect the correct/newly active Bid Number from the Bid Number dropdown box.